# Coaching Session online buchen

Ab 1. September 2024 können WU Studierende einfach einen **Coaching-Termin online** via MS Bookings **buchen**.

Schritt 1 Gehe auf unsere Einzelcoaching-Webseite

## Schritt 2 Wähle, ob du einen Präsenz- oder Online-Termin möchtest.

Klicke dann auf den entsprechenden Buchungskalender:

**Präsenz-Coaching buchen** 

**Online Coaching buchen** 

## **Einzel-Coaching**

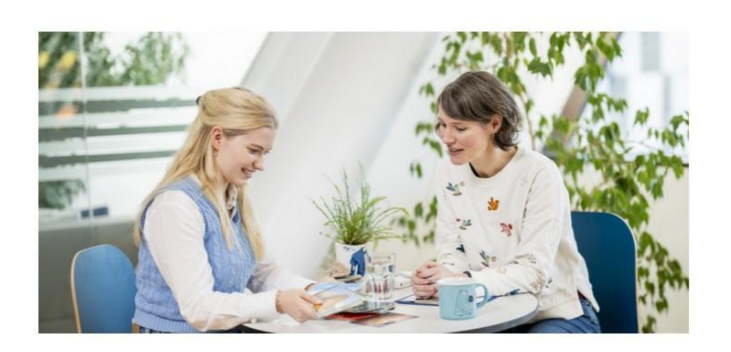

Wenn du ein persönliches Anliegen hast oder dich einer **Herausforderung** gegenübersiehst, bei der du dich überfordert fühlst und die **dein Studienleben beeinflusst**, kannst du dich beim Student Counselling Team melden und einen Termin für ein Einzelcoaching vereinbaren.

### +++ NEU +++ Online Termine buchen ab 1. September 2024

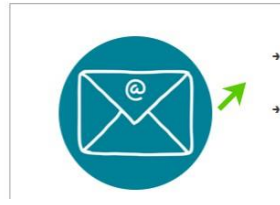

→ L<sup>a</sup> Präsenz-Coaching buchen

→ 🗗 Online Coaching buchen

#### Student Counselling

Team Student Counselling

Peergroups für Studierende

Einzel-Coaching

DIY-Werkzeugkiste

Aktivitätenkalender Wintersemester 2024

#### KONTAKT

Library & Learning Center (LC) | Ebene +2 Welthandelsplatz 1, 1020 Wien

Mo - Do | 09:00 - 12:00 Tel: +43-1-31336-3553 E-Mail: counselling@wu.ac.at

> Berufs- & Karriere-Fragen?

Das ZBP Career Center bietet bei Karrierethemen t Trainings und Einzelberatung. Schritt 3 Wähle aus, an welchem Wochentag du deinen Termin buchen möchtest und klicke auf das jeweilige Service.

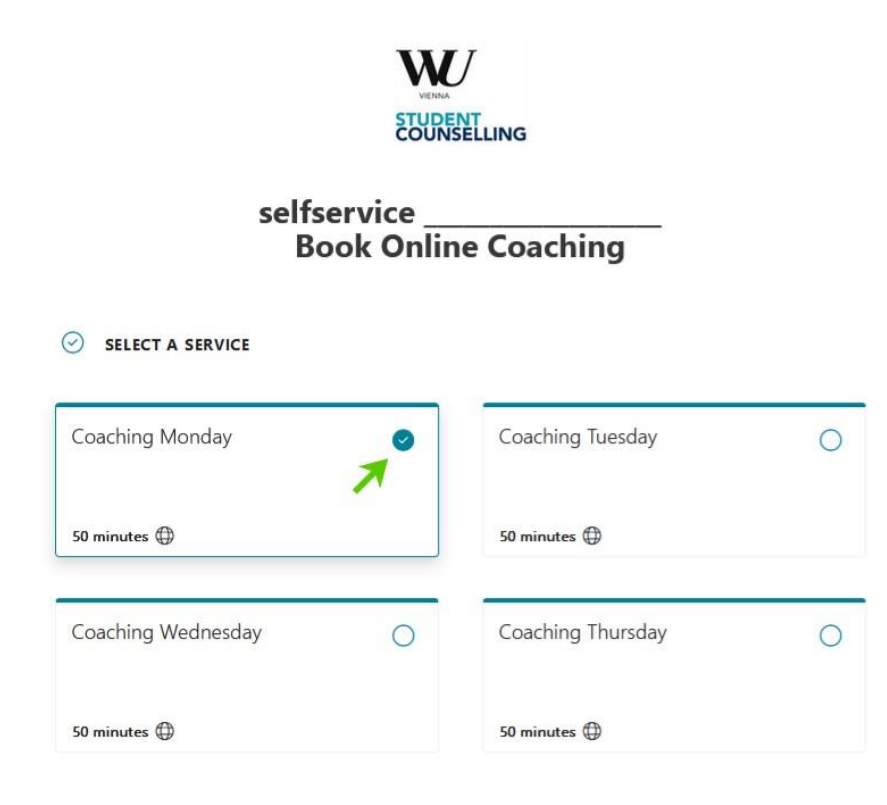

**Schritt 4** Du hast die Möglichkeit zu **wählen**, bei welcher **Person** du den Termin buchen möchtest.

|                          | Booking for Coaching Monday |            |
|--------------------------|-----------------------------|------------|
| SELECT STAFF (OPTIONAL   | )                           |            |
| Anyone                   |                             | <b>1</b> ~ |
| Anyone                   |                             |            |
| Kohlmaier, Sarah         |                             | Available  |
| Leitl-Kovacic, Christine |                             | Available  |
| Razocher, Daniela        |                             | Available  |

## Schritt 5 Klicke auf den Datumstag und wähle ein verfügbares Uhrzeit für dein Coaching.

|    | ATE |       |      |       |    |    | L TIME   |          |          |
|----|-----|-------|------|-------|----|----|----------|----------|----------|
| <  | >   | Septe | embe | r 202 | 4  |    | 10:00 AM | 11:00 AM | 12:00 PM |
| S  | М   | т     | W    | т     | F  | S  |          |          |          |
| 1  | 2   | 3     | 4    | 5     | 6  | 7  | 1:30 PM  | 2:30 PM  |          |
| 8  | 9   | 10    | 11   | 12    | 13 | 14 |          |          |          |
| A  | 16  | 17    | 18   | 19    | 20 | 21 |          |          |          |
| 22 | 23  | 24    | 25   | 26    | 27 | 28 |          |          |          |
| 29 | 30  |       |      |       |    |    |          |          |          |

(i) All times are in (UTC+01:00) Amsterdam, Berlin, Bern, Rome, Stockholm, Vienna

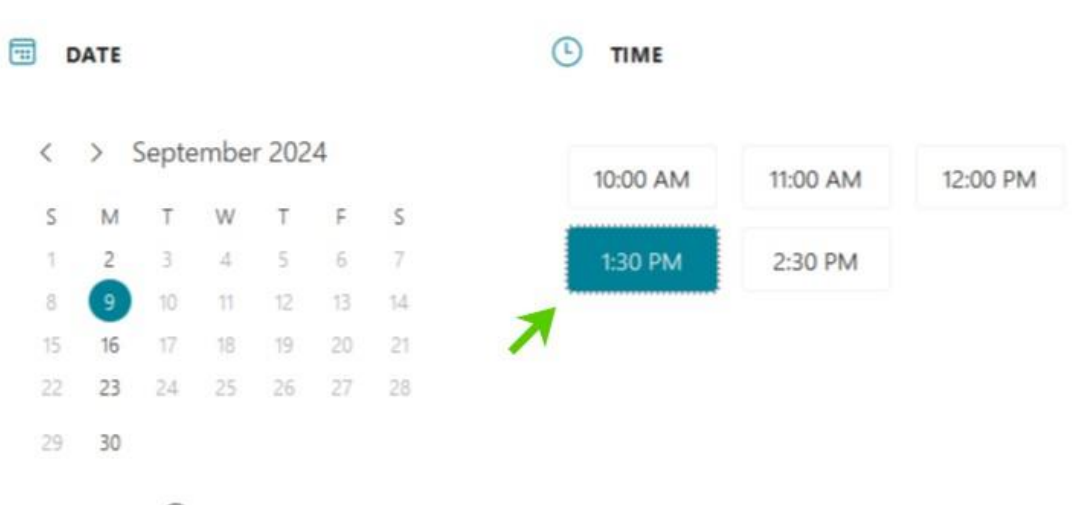

O All times are in (UTC+01:00) Amsterdam, Berlin, Bern, Rome, Stockholm, Vienna

## Schritt 6 Füge deine persönlichen Daten ein:

- Vor- und Nachname
- Matrikelnummer
- Das Anliegen für dein Coaching

| ADD YOUR DETAILS                                                       |  |
|------------------------------------------------------------------------|--|
| First and last name *                                                  |  |
| Jane Doe                                                               |  |
| Email *                                                                |  |
| jane.doe@s.wu.ac.at                                                    |  |
| PROVIDE ADDITIONAL INFORMATION                                         |  |
| Student ID number   Matrikelnummer                                     |  |
| 24123456                                                               |  |
| What's on your mind?   Welches Thema hast du fürs Coaching? (optional) |  |
| Stressed about upcoming exam in AMC2                                   |  |
|                                                                        |  |
| Book                                                                   |  |

Schritt 7 Drücke auf "Book" und gib' den 6-stellingen Verifizierungscode ein, den du per Email erhältst.

| ٤       | ADD YOUR DETAILS                           |                          |   |  |
|---------|--------------------------------------------|--------------------------|---|--|
| First a | and last name *                            |                          |   |  |
| Jane    | Doe                                        |                          |   |  |
| Email   | •                                          |                          |   |  |
| jane.   | doe@s.wu.ac.at                             |                          |   |  |
| ÷       | PROVIDE ADDITIONAL INFORMATION             | 4                        |   |  |
| Stude   | nt ID number   Matrikelnummer              |                          |   |  |
| 2412    | 23456                                      |                          |   |  |
| What's  | 's on your mind?   Welches Thema hast du f | ürs Coaching? (optional) | í |  |
| Stres   | sed about upcoming exam in AMC2            |                          |   |  |
|         |                                            |                          |   |  |
|         |                                            | Book                     |   |  |

Falls du weiter Fragen dazu hast, schicke uns eine kure Email.